## Using Kean Wise as an Academic Advisement Tool

## I. Getting started:

a. Go to the Kean University website at <u>www.kean.edu</u>

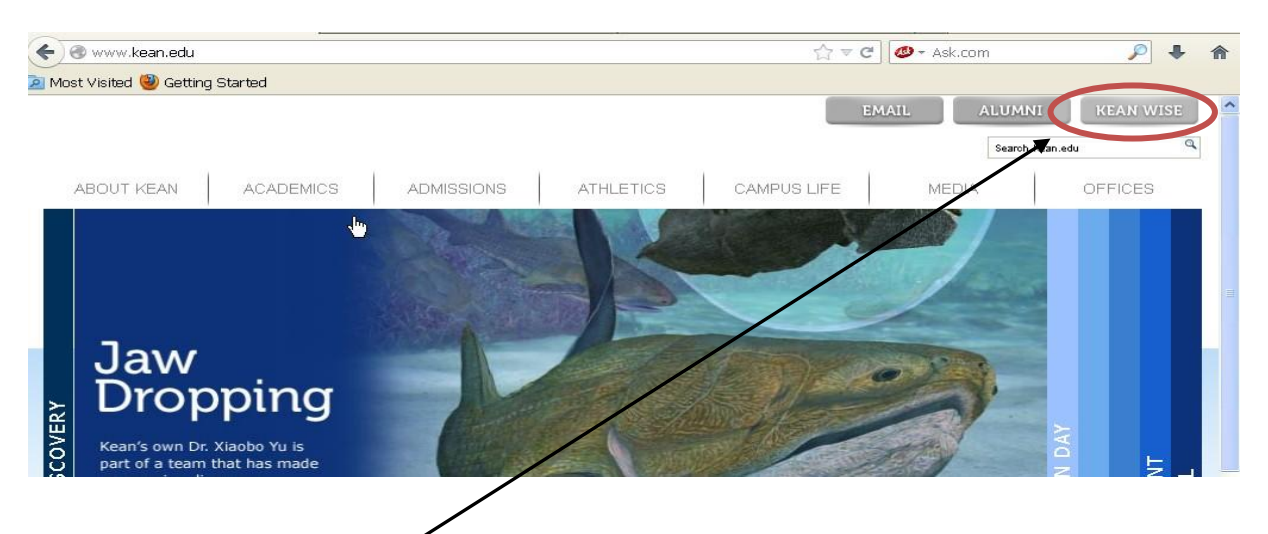

- b. Click on Kean Wise
- c. Choose the Faculty menu box

| Web Information System Express                                                                                                    | Lo                            | G IN MAIN MENU CONTACT US                       |
|----------------------------------------------------------------------------------------------------|-------------------------------|-------------------------------------------------|
| Welcome Guest!<br>KeanWiSE will now be available 24 hours a day 7 days a week unless otherwise indicated.                                                               |                               | Prospective Students Students Faculty           |
| Keanwise                                                                                                    |                               | Employees                                       |
| Please check your KeanGoogle email for important information!                                                                                                    |                               | Other Senices                                   |
| Vinstruction of How to Reset your ReanWise PIH     Vinstruction of How to Reset your ReanWise PIH     voi 3 Summer Registration Dates     voi 3 Fail Registration Dates | L <sub>3</sub>                | uin                                             |
| Please note, if you're a part-time student and add classes to reach full-time status, you are res<br>or waiving it with your own valid health insurance.                | ponsible for either paying th | he premium of the university-sponsored health i |
| were 2012 1098-T (Tuition Tax Form) Information                                                                                                    |                               |                                                 |
| IMPORTANT NOTICE REGARDING TAX BENEFITS FOR HIGHER EDUCATION                                                                                                    |                               |                                                 |
| We <sup>ek</sup> Billing                                                                                                    |                               |                                                 |
| 2013 Summer Semesters Tution Facts     2013 Fail Semester Tution Facts                                                                                                  |                               |                                                 |

d. Log in

| KEAIN<br>UNIVERSITY<br>Web Information System Express                       | Log IN | MAIN MENU  | Faculty Menu | CONTACT US     |
|-----------------------------------------------------------------------------|--------|------------|--------------|----------------|
| FACULTY - WEBADVISOR FOR FACULTY MENU                                       |        |            |              | Welcome Guest! |
| User Account<br>What's my User ID?<br>What's my password<br>Change Password |        | <i>I</i> ≈ |              |                |
|                                                                             | LOG IN | MAIN MENU  | FACULTY MENU | CONTACT US     |
|                                                                             |        |            | WebA         | dvisor3.1      |

**Note:** If you do not know your user name or password, the user account menu has options that allow you to obtain your user name and/or reset your password. If you are not able to reset your password, please contact the Kean University Office of **Computer Services** at **908-737-6000**.

### II. Using your Faculty account as an advising tool

a. After logging into your account, locate the 'Faculty Information' section

#### During your advising section with a student, the most useful links are:

- 1. My Advisees
- 2. Student Petition
- 3. Override Closed Sections
- 4. Student Advisement Restrictions

| llear Account                                       | Budgeting             |
|-----------------------------------------------------|-----------------------|
| What's my User ID?                                  | Budget selection      |
| <u>What's my password</u><br><u>Change Password</u> | Other                 |
| Faculty Information                                 | Flex Plan Application |
| Search for Sections                                 |                       |
| My Class Schedule<br>My Advises                     |                       |
| Class Roster                                        |                       |
| Midterm Grading                                     |                       |
| Grading Instructions                                |                       |
| Office Hour                                         |                       |
| Student Petition<br>Overide Closed Sections         |                       |
| Student Advisement Restrictions                     |                       |
|                                                     |                       |

b. <u>My Advisees</u> option allows you to look at a student's Program Evaluation (EVAL in Datatel) or Transfer Equivalency (XTEV in Datatel) report. To view either of these two reports, simply enter the Student ID or Social Security Number of the particular student you are advising, choose the particular report you would like to populate and press SUBMIT.

|                    | My Advisees |                    |                                                 |           |              |      |
|--------------------|-------------|--------------------|-------------------------------------------------|-----------|--------------|------|
| Student ID or SSN: | 000001      | Action             | ✓<br>Program Evaluation<br>Transfer Equivalency |           |              |      |
|                    | Сна         | nge <b>P</b> asswo | ORD LOG OUT                                     | Main Menu | FACULTY MENU | HELP |

- c. The Student Petition option (XSTP in Datatel) allows you to enter petitions in the system so students can register for course sections that require departmental approval.
  - *i.* To enter the petition in the system, select the term for which you are entering the petition, enter the *Student ID* or the *Social Security Number* of the particular student you are advising, and click the SUBMIT button.

| FACULTY                           |                          |        |                  |
|-----------------------------------|--------------------------|--------|------------------|
|                                   |                          |        | Student Petition |
| Term:<br>Enter student ID or SSN: | 13/FA Fall 2013<br>00001 | ▼<br>I | SUBMIT           |

- *i.* The Student Petition Screen will populate.
- On the left side of the screen you will find the Student ID number, the Name of the student and the Term. To enter the petition, choose the <u>department</u>, type the <u>course</u> <u>number</u> and the <u>section</u> for which you are allowing the student to register, then press SUBMIT to save the petition in the student's account.

## **Student Petition**

| 13/FA      | 6         |              |
|------------|-----------|--------------|
| Department | Course Nu | mber Section |
| ACCOUNTING | 2200      | 01           |
|            | *         |              |
|            |           |              |
|            | *         |              |

- d. The Override Closed Sections option (XSTO in Datatel) allows you to enter overloads for specific filled sections.
  - *i.* As in the Student Petition section, you will need to select a term, enter the Student ID or the Social Security Number for the particular student you are advising, and click the SUBMIT button to access the Override Closed Sections screen.

ii. To enter the overload, choose the <u>Department</u>; type the <u>Course Number</u>, the <u>Section</u> and the <u>Expiration Date</u> (you can use your own discretion to determine the expiration date), and press **SUBMIT** to save the petition in the student's account.

| Override Closed Sections |                                                                                                    |               |         |                             |   |
|--------------------------|----------------------------------------------------------------------------------------------------|---------------|---------|-----------------------------|---|
| * = Required             |                                                                                                    |               |         |                             |   |
| I                        | di la constante di la constante di la constant |               |         |                             |   |
| 13/FA                    |                                                                                                    |               |         |                             |   |
| Department               |                                                                                                    | Course Number | Section | Expiration Date (MM/DD/YY)* | • |
|                          | ×                                                                                                    |               |         |                             |   |
|                          | ~                                                                                                    |               |         |                             |   |
|                          | ×                                                                                                    |               |         |                             |   |
|                          | ~                                                                                                    |               |         |                             |   |
|                          | ¥                                                                                                    |               |         |                             |   |

- e. The Student Advisement Restrictions option (PERC in Datatel) allows you to remove academic advisement holds.
  - *i.* To access the student restriction screen, *you will need to enter the Student ID or the Social Security Number for the particular student you are advising, and click the SUBMIT button.*

Note: Advisement restrictions for all students are entered in the system by the Office of the Registrar before the start of the registration period.

*ii.* To remove a faculty advisement restriction, enter the End Date in the following format: 10/03/13.

Note: if you want your students to register on the same date you advise them, you will need to back date. For example, if you want a student to be able to register on 10/02/13, you will need to enter an end date of 10/01/13.

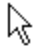

# Student Restrictions

| Restriction              | Start Date | End Date | Comments |
|--------------------------|------------|----------|----------|
| Advisment 1 st Major 🛛 💌 | 10/02/13   |          |          |
| Advisment 1 st Major 🛛 💌 | 03/06/13   | 04/02/13 |          |
| Advisment 1 st Major 🛛 💌 | 10/09/12   | 11/08/12 |          |
| ~                        |            |          |          |
|                          |            |          | SUBMIT   |

For more academic advisement resources please visit: http://www.kean.edu/~cas/advisorresources.html